# **E-SYS-Codieren**

#### Vorwort

Wir übernehmen keinerlei Haftung für eventuelle Schäden. Alle Einstellungen erfolgen auf eigene Gefahr.

Warnung: In <u>keinem Fall</u> sollte in E-SYS die Schaltfläche "Auslieferungszustand codieren" betätigt werden. Dies führt dazu, dass das Steuergerät mit E-SYS nicht mehr angesprochen werden kann. In diesem Fall ist eine aufwendige Reparatur notwendig (Flashen mit älteren Daten)!

Vor der Codierung sollte die Software exakt nach der Installationsanleitung installiert werden.

#### Codieren

- 1. Verbinden Sie das ENET-Interface mit dem Netzwerkanschluss des Laptops und dem OBD2-Anschluss des Fahrzeugs. Überprüfen Sie ggf. dass die Netzwerkverbindung des Laptops nicht deaktiviert ist. Schalten Sie die Zündung des Fahrzeugs ein.
- 2. C:\EDIABAS\Hardware\ENET\ZGW\_SEARCH.exe öffnen.
- 3. "Refresh" drücken. Wenn hier die Fahrzeugdaten angezeigt werden, besteht eine Verbindung, bleibt das Feld leer -> Netzwerkverbindung überprüfen.
- 4. E-SYS starten
- 5. "Verbinden"-Button drücken:

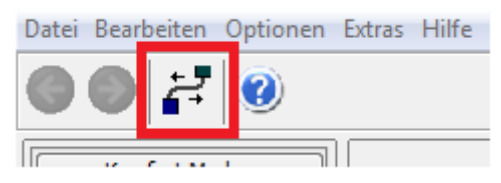

6. Baureihe ohne "DIRECT" auswählen und "Parameter aus VCM auslesen" anwählen - > "Verbinden" klicken.

| larget                                                         |                       |  |  |  |
|----------------------------------------------------------------|-----------------------|--|--|--|
| BRV: Alle Verbindungsart: Alle                                 |                       |  |  |  |
| TargetSelector: Project=F001_13_11_504, Veh                    | ideInfo=F001          |  |  |  |
| TargetSelector: Project=F001_13_11_504, Veh                    | ideInfo=F001_DIRECT   |  |  |  |
| TargetSelector: Project=F010_13_11_504, Veh                    | ideInfo=F010          |  |  |  |
| TargetSelector: Project=F010_13_11_504, Veh                    | ideInfo=F010_DIRECT   |  |  |  |
| TargetSelector: Project=F020_13_11_504, Veh                    | ideInto=F020          |  |  |  |
| TargetSelector: Project=F020_13_11_504, veh                    | ideInf0=F020_DIREC1   |  |  |  |
| TargetSelector: Project=F025_13_11_504, Veh                    | ideInfo=F025<br>IDECT |  |  |  |
| TargetSelector: Project=F056_13_11_500, Veh                    | ideInfo=F056          |  |  |  |
| TargetSelector: Project=F056_13_11_500, VehideInfo=F056_DIRECT |                       |  |  |  |
| TargetSelector: Project=I001 13 09 505, Vehi                   | ideInfo=I001          |  |  |  |
| TaraatSalastary Draiast=1001_12_00_E0E_Vabi                    | delete-IOO1_DIDECT    |  |  |  |
| Interface                                                      |                       |  |  |  |
| 🔘 Verbindung über Bus:                                         | UNKNOWN - unknown     |  |  |  |
|                                                                |                       |  |  |  |
| Verbindung über Gateway-URL:                                   | tcp://127.0.0.1:6801  |  |  |  |
| Verbindung über ICOM/D-CAN:                                    | tcp://127.0.0.1:52410 |  |  |  |
| Verbindung über ICOM/Ethernet:                                 | tcp://127.0.0.1:50160 |  |  |  |
|                                                                |                       |  |  |  |
| • verbindung über Fahrgesteilnummer (VIN):                     |                       |  |  |  |
| Fahrzeugspezifische Parameter (optional)                       |                       |  |  |  |
| 🔘 Baureihe, Bau-I-Stufe                                        | <b></b>               |  |  |  |
| Parameter aus VCM auslesen                                     |                       |  |  |  |
|                                                                |                       |  |  |  |

- 7. Nächstes Fenster einfach mit "OK" bestätigen
- 8. Links "Expertenmodus" -> "Codierung" auswählen

# 9. "Lesen" klicken.

| Datei Optionen Extras Hilfe |                                  |
|-----------------------------|----------------------------------|
| • • 2                       |                                  |
| Komfort-Modus               | Fahrzeugauftrag Fahrzeugp        |
| Experten-Modus              | Lesen Laden Speichern Bearbeiten |
| <u> </u>                    |                                  |
| TAL-Abarbeitung             |                                  |
| مبمبم                       |                                  |
| VCM                         | System-Verbau-Tabelle (SVT)      |
| 0.0.0                       |                                  |

### 10. "Lesen(VCM)" klicken.

| hern Bearb   |
|--------------|
|              |
| i.e.         |
| Montageforts |
| • Homagerona |
|              |
|              |
|              |
|              |

11. Steuergerät bzw. CAFD auswählen (nur die mit einem grünen Punkt davor)

| CO SVT                                                        |  |
|---------------------------------------------------------------|--|
| 🖶 EOJs (29)                                                   |  |
| = O ACSM[1]                                                   |  |
| - BTLD 000007AE 004 000 002                                   |  |
| - @ CAFD_0000009C_005_001_001 (000000000000000000000000000000 |  |
| - • CAFD 000008E5 005 001 006                                 |  |
| - @ CAFD_000008E8_005_003_007                                 |  |
| HWEL 000007CF 003 002 000                                     |  |
| SWFL 000007AF 006 000 000                                     |  |
| AMP_TOPHB [37]                                                |  |
| ETLD_00000483_004_003_004                                     |  |
| CAFD 00000245 003 003 001                                     |  |
| FLSL 00000A7F 004 000 002                                     |  |
| HWEL 000002A0 004 001 000                                     |  |
| SWPL_00000464_004_007_000                                     |  |
| SWFL 00000485_004_006_002                                     |  |
| SWFL 00000486 004 007 002                                     |  |
| 🕀 🗁 CAS [40]                                                  |  |
| BTLD_00000748_007_000_003                                     |  |
| CAFD_0000000F_005_019_005                                     |  |
| HWAP_000002EB_255_255_255                                     |  |
| HWEL_00000007_006_000_000                                     |  |
| SWFL_0000074C_007_000_041                                     |  |
| SWFL_0000074D_007_000_041                                     |  |
| SWFL_0000074E_007_000_041                                     |  |
| SWFL_0000074F_007_000_041                                     |  |
| 😑 😋 CID [73]                                                  |  |
| a prin oceanorm and and and                                   |  |

# 12. "Codierdaten lesen" klicken

| Codierung                |                   |              |  |
|--------------------------|-------------------|--------------|--|
| Codieren                 | Codierdaten lesen | FDL codieren |  |
| Anlieferzu               | stand codieren    | CPS lesen    |  |
| Parallele TAL-Ausführung |                   |              |  |

13. Error-Report schließen.

- 14. Aus dem CAFD ist nun ein Verzeichnis geworden. Diese Verzeichnis nun mit dem + maximieren. Die Datei in diesem Verzeichnis muss nun mit der rechten Maustaste markiert und "FDL bearbeiten" ausgewählt werden.
- 15. Nun unter "Daten" in den einzelnen Verzeichnissen unter "Funktionen" nach dem gewünschten Codierwert suchen.

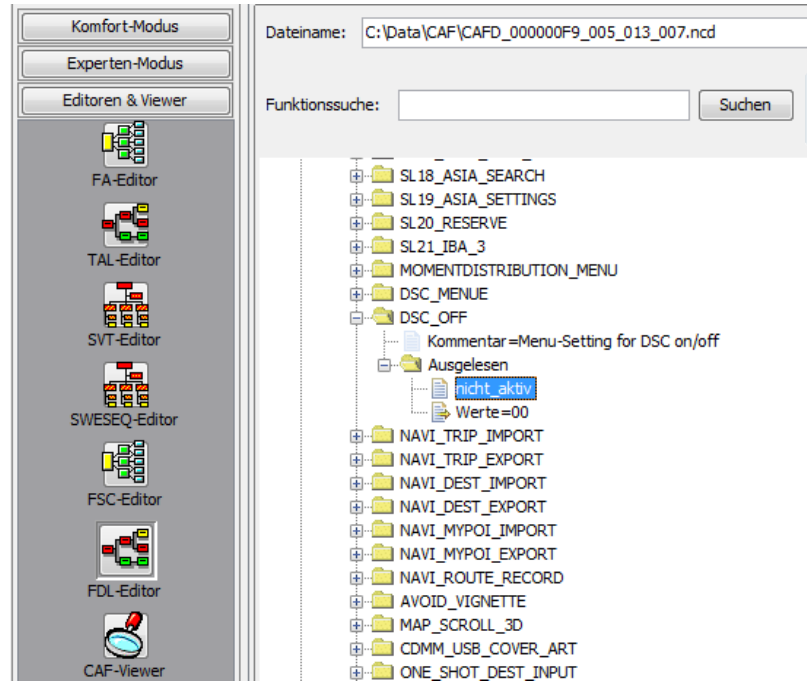

16. Im Verzeichnis "Ausgelesen" einen (!) der beiden Werte ändern, in dem der Wert mit der rechten Maustaste angeklickt und "bearbeiten" ausgewählt wird. Anschließend kann man den Wert im unteren Feld oder direkt durch die erscheinende Auswahlbox bearbeiten.

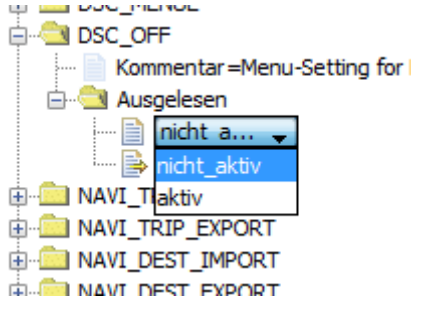

17. Nachdem alle gewünschten Werte bearbeitet sind, oben auf den Speichern-Button klicken.

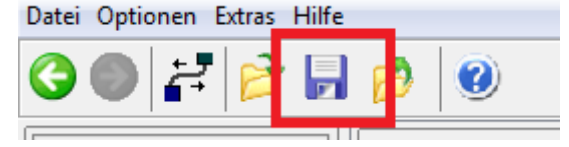

18. Anschließend auf den grünen Zurück-Pfeil klicken.

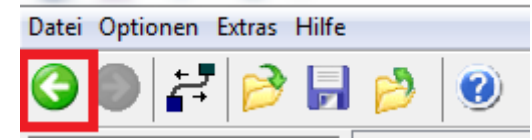

19. Rechte Maustaste auf "FA" -> "Fahrzeugauftrag aktivieren". (Falls danach hinter "FA" kein grünes "(aktiv)" steht, erneut versuchen)

| Read   | Load        | Save | Edit |
|--------|-------------|------|------|
| FAList |             |      |      |
|        | Activate FA |      |      |
| -6     | Expand      |      |      |
| ±      | Collapse    |      |      |

#### 20. "FDL codieren" klicken

| -Codierung                 |              |  |  |  |  |
|----------------------------|--------------|--|--|--|--|
| Codieren Codierdaten lesen | FDL codieren |  |  |  |  |
| Anlieferzustand codieren   | CPS lesen    |  |  |  |  |
| Parallele TAL-Ausführung   |              |  |  |  |  |

- 21. Die beiden Popup-Fenster (Code FDL, Report) schließen, wenn diese Fertig sind.
- 22. Codierung beendet.